# PUBLIC SECTOR INVESTMENT PROGRAMME

MANUAL

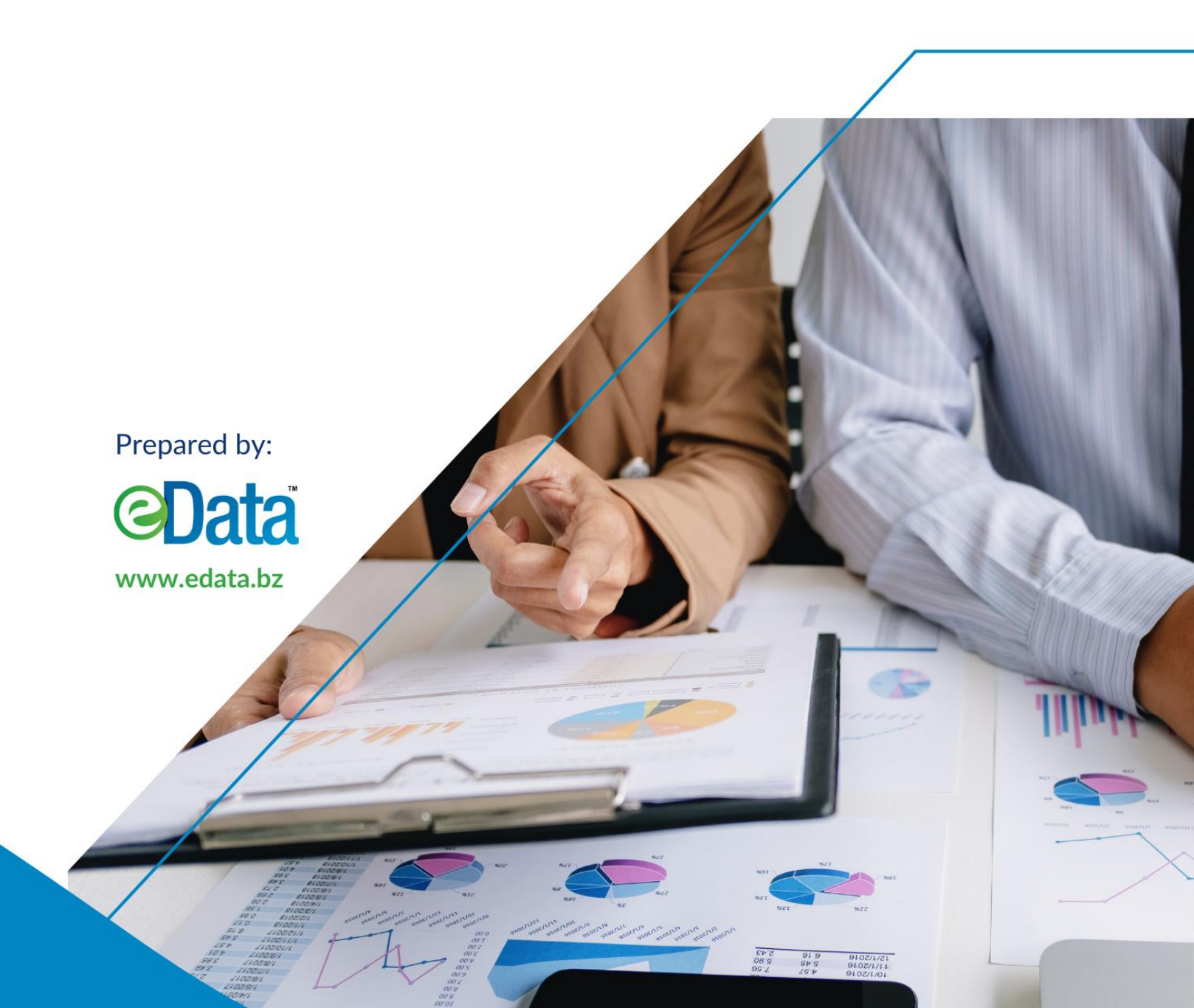

# Table of Contents

| Ta | able of                                            | Contents                                                  | 1 |  |  |
|----|----------------------------------------------------|-----------------------------------------------------------|---|--|--|
| 1  | Access the Public Sector Investment Programme MIS2 |                                                           |   |  |  |
| 2  | Add                                                | a Project Concept                                         | 3 |  |  |
|    | 2.1                                                | Concept/Idea Profile                                      | 3 |  |  |
|    | 2.2                                                | Add a National Objectives                                 | 5 |  |  |
|    | 2.3                                                | Overall Objectives                                        | 6 |  |  |
|    | 2.4                                                | Location & Location Map                                   | 6 |  |  |
|    | 2.5                                                | Beneficiaries                                             | 8 |  |  |
|    | 2.6                                                | Attachments                                               | 9 |  |  |
| 3  | Edit                                               | a Project Concept                                         | 0 |  |  |
|    | 3.1                                                | Submit Concept1                                           | 1 |  |  |
|    | 3.2                                                | Approve/Cancel a Concept1                                 | 2 |  |  |
|    | 3.3                                                | Restore Cancelled/Deleted Concepts1                       | 2 |  |  |
|    | 3.4                                                | Select Invite Users1                                      | 3 |  |  |
|    | 3.5                                                | View and/or Edit Users that have been added to a project1 | 3 |  |  |
|    | 3.6                                                | Print/Save a Project Concept report1                      | 4 |  |  |
| 4  | Rep                                                | orts1                                                     | 5 |  |  |
|    | 4.1                                                | List Of Projects Concepts1                                | 6 |  |  |
|    | 4.2                                                | List of Projects Concepts1                                | 7 |  |  |
|    | 4.3                                                | Project Concept Profile1                                  | 8 |  |  |

# 1 Access the Public Sector Investment Programme MIS

A computer with internet access is required to navigate to the log-in screen. To access the Public Sector Investment Programme, follow the instructions below in text and as per screenshot diagram. At this point you should have received a user name and password from the System Administrator with all rights and privileges thereto.

1. Click here if you are seeing this document online, or type in the entire URL,

http://dominica.edata.bz/ into your browser's address bar.

- 2. Enter the **user name** you were provided.
- 3. Enter your **password**.
- 4. Tick the Security checkbox to verify you are not a robot
- 5. Click login.

| <b>PUBLIC SECTOR</b><br>INVESTMENT PROGRAMME<br>Ministries, Departments, & Agencies Portald |  |  |
|---------------------------------------------------------------------------------------------|--|--|
| Enter your email and password to get started.                                               |  |  |
|                                                                                             |  |  |
| Email                                                                                       |  |  |
| Password                                                                                    |  |  |
| LOGIN                                                                                       |  |  |
| Forgot my password                                                                          |  |  |
|                                                                                             |  |  |
|                                                                                             |  |  |
|                                                                                             |  |  |

(Note: **Do not** check the "Remember my password" box.)

6. Once Logged in click on the right corner of the menu bar to enter the *App Center* then Select Initiation

| APP Center           |          |                           |                         |                 |
|----------------------|----------|---------------------------|-------------------------|-----------------|
| Initiation           | Planning | Execution &<br>Monitoring | Evaluation &<br>Closure | Ministry Center |
| Government<br>Center | Settings | Sys Admin                 |                         |                 |

# 2 Add a Project Concept

This section outlines adding a Project Concept:

1. Once in the Initiation app Click Add a Project

#### (Initiation » Add a Project)

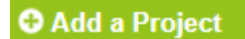

# 2.1 Concept/Idea Profile

This section covers the general information of the project concept

# ADD A PROJECT >> NEW CONCEPT / IDEA

| Concept / Idea Profile | Project<br>Title: •       |                                                | Proposed<br>Start Date: |                         |    |   |
|------------------------|---------------------------|------------------------------------------------|-------------------------|-------------------------|----|---|
| <b>• • • • •</b>       | Ministry: *               | Ministry of Economic Development and Petroleum | Proposed<br>End Date:   |                         | [] |   |
| National Objectives    | Department/Unit:          | Select Department/Unit                         | Years:                  | 0                       |    |   |
| ••• Overall Objectives | Project<br>Description: * |                                                | Months:                 | 0                       |    |   |
| QLocations             | Contra d                  | Select Sector                                  | Funding<br>Agencies:    | Select Options          |    | × |
| O Logations Man        | Sub-Sector:               | Select Sub-Sector                              | Executing<br>Agency:    | Select Executing Agency | Ŧ  |   |
|                        |                           |                                                |                         |                         |    |   |
| Beneficiaries          |                           |                                                |                         |                         |    |   |
| Attachments            |                           |                                                |                         |                         |    |   |
| <b>B</b> Save          |                           |                                                |                         |                         |    | , |
|                        |                           |                                                |                         |                         |    |   |

#### Fields

- 1. Project Title: The title given to the project
- 2. Ministry: The Ministry responsible for the project
- 3. Department: The Department which the project will fall under.
- 4. Project Description: Information describing the project in more detail
- 5. Sector: The development sector under which the project will fall.
- 6. Sub-Sector: The development sub-sector in which the project will fall under.
- 7. Sectorial Alignment: Is the project aligned with national and/or sectorial plans?
- 8. Currency: The Currency in which the project will be denominated.
- 9. Proposed Cost: An idea or estimate of the overall project cost.
- 10. Amount BZD: The proposed cost in Belize Dollars.
- 11. Proposed Start Date: An idea or estimate of the start date of the project
- 12. Proposed End Date: An idea or estimate of the end date of the project
- 13. Proposed Years: The duration of the project in years.
- 14. Funding Agencies: The proposed funding agencies for the project.

Note: All fields with a red asterisk \* beside them must be filled out for a Project Concept to be created. Field boxes in grey will fill automatically using the drop-down arrow. Clicking the button will select all funding agencies. Clicking the button will remove all funding agencies already selected.

## 2.2 Add a National Objectives

- 1. To add a new National Objective Click **We Select National Objective**
- 2. Tick the checkbox next to the National objectives you would like to add to the project

| Select National Objectives                 |                                                               |  |  |  |
|--------------------------------------------|---------------------------------------------------------------|--|--|--|
| Showing 1 to 43 of 43 entriesPrevious1Next | Search: Type to filter results <b>CLEAR SEARCH</b>            |  |  |  |
| Search Code                                | Search Description                                            |  |  |  |
| Code 🛛 🕌                                   | Description                                                   |  |  |  |
| ✓ <del>OBJ 1</del>                         | The attainment of sustained, sustainable and inclusive growth |  |  |  |
| OBJ-10                                     | Better organization of small and micro business sector        |  |  |  |
| OBJ-11                                     | Manage a well-established creative industry sector            |  |  |  |
| □ 0B1-12                                   | Manage a world class resilient infrastructure sector          |  |  |  |

- 3. When finished click SAVE & CLOSE
- 4. To remove a National Objective from the project, Click **DELETE** aligned with that objective. Then Click Delete to confirm the deletion.

| Confirm Delete                             |        | ×      |  |  |
|--------------------------------------------|--------|--------|--|--|
| Are you sure you want to delete this item? |        |        |  |  |
|                                            | Cancel | Delete |  |  |

# 2.3 Overall Objectives

The goal or aim of the project concept is outlined here.

1. To enter an objective for the project simply enter your Objective in the box provided

| New Overall Obje     | ctive |   |
|----------------------|-------|---|
| Overall Objective: * |       |   |
|                      |       | 3 |

2. **Click SAVE & CONTINUE** to save and enter another objective or **SAVE & CLOSE** to save and close the prompt.

#### 2.4 Location & Location Map

This section outlines selecting and adding project location(s)

- 1. **Click "Location"** from the Side bar
- 2. Select a District from the drop down box
- 3. Select a village, city or town from the drop down box
- 4. Click "Location Map" from the side bar.

(This allows you to view the location you previously entered.)

| Locations              |                |             |
|------------------------|----------------|-------------|
| Districts: •           | Saint Andrew   | ALL 🗸 NONEX |
| Cities/Villages/Towns: | Saint David    |             |
|                        | Saint George   |             |
|                        | Saint John     |             |
|                        | Saint Joseph   |             |
|                        | Saint Luke     |             |
| 1                      | Saint Mark     |             |
|                        | Antrizle       |             |
|                        | Atkinson       |             |
|                        | Bataka         |             |
|                        | Castle Bruce   | 7           |
|                        | Crayfish River |             |
|                        | Gaulette River | 6           |

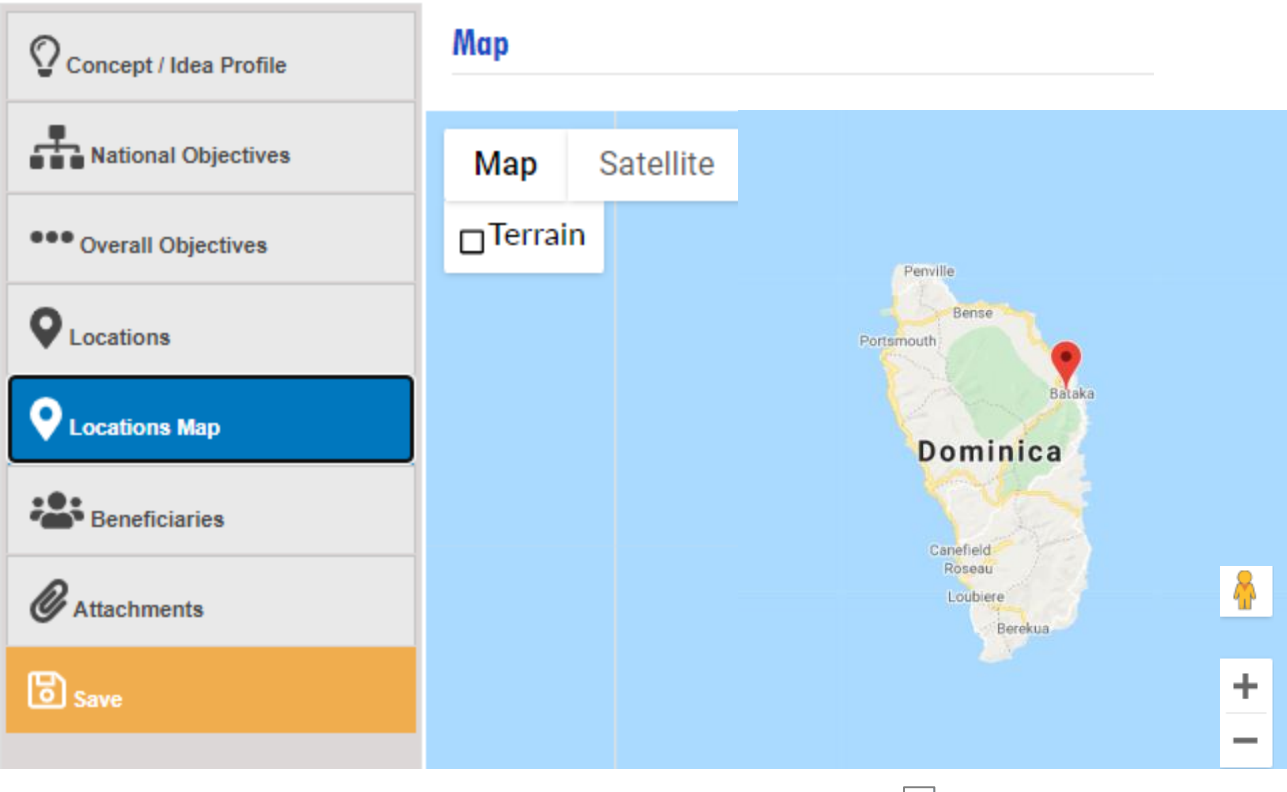

- 5. To Zoom in or out on the location you've selected use the  $\begin{bmatrix} + \\ \end{bmatrix}$  your screen.
- 6. To get a street view of the location use

## **2.5 Beneficiaries**

This section will capture the groups who will benefit from this project.

#### To Add a New Beneficiary:

- 1 Click 🕑 New Beneficiary
- 2 Fill in the fields for your target group.
- 3 Click SAVE & CONTINUE to enter more beneficiaries or SAVE & CLOSE to close the prompt

| New Beneficia         | iry                          |   |
|-----------------------|------------------------------|---|
| Target Group *        |                              |   |
| Beneficiary Type*     | Select Beneficiary Type      | • |
| No. of Beneficiary    |                              |   |
| No. of Females        |                              |   |
| No. of Males          |                              |   |
| No. of People         |                              |   |
| Beneficiary Age Group | Select Beneficiary Age Group | Ŧ |
|                       |                              |   |

#### Fields

- 1. Enter the targeted group
- 2. **Select** beneficiary type from the drop down box
- 3. Enter the number of beneficiaries
- 4. Enter the number of females beneficiaries
- 5. Enter the number of males beneficiaries
- 6. Enter the total number of People

## 2.6 Attachments

This section outlines adding supporting documents to the project concept.

#### To Upload an Attachment:

- 1. To upload a file **Click D Upload Attachments**
- From the Dropdown boxes Select the type of document you are uploading and the the Funding Agency to which the document applies." E.g. financing agreement or appraisal report for Funding Agency A; or feasibility study financed by Funding Agency B
- 3. Enter a description for the file(s) you have selected
- 4. To select the file you would like to upload click Choose Files

| Upload Document(s)                   |                             |  |  |  |  |
|--------------------------------------|-----------------------------|--|--|--|--|
| Document Type: *                     | Select Document Type        |  |  |  |  |
| Funding Agency: *                    | Select Funding Agency       |  |  |  |  |
| Description about File(s) *          |                             |  |  |  |  |
| File(s) to Upload *                  | Choose Files No file chosen |  |  |  |  |
| 5. When finished <b>Click</b> UPLOAD |                             |  |  |  |  |

6. After filling out these fields, click SAVE from the side bar

# 3 Edit a Project Concept

In this Section you can view and edit Project Proposals that have been drafted, submitted, Approved or Cancelled.

#### To edit a Project Concept:

1. Once in the Initiation app Click *Edit a Project* 

(Initiation » Edit a Project)

#### 🗹 Edit Project

2. Click the Project Code aligned with the project concept you would like to edit.

| E | Đ | IT PR          | OJECT >                    | PROJECT                | CON        | СЕРТ          | S                    |               |
|---|---|----------------|----------------------------|------------------------|------------|---------------|----------------------|---------------|
|   |   | Audit De       | partment"                  |                        |            |               |                      |               |
|   | • | Concepts       |                            |                        |            |               |                      |               |
|   |   |                |                            |                        |            |               |                      | ACTION -      |
|   |   | Legends:       | ACCESS                     | READONLY NO ACCES      | S          |               |                      |               |
|   | : | Showing 1 to 1 | of 1 entries (filtered fro | om 0 total entries)    |            |               |                      |               |
|   |   | Previous       | 1 Next                     |                        |            | Search: Type  | e to filter results  | CLEAR SEARCH  |
|   | - |                | Search Project Code        | Search Title           | Search Cur | Search BZE    | Search Project Owner |               |
|   |   |                | Project Code 🛛 🎍           | Title                  | Currency 🖕 | BZE<br>Amount | Project Owne         | r 🕌           |
| 0 |   | ACCESS         | MOWT-060                   | rate date test         | MXN        | 7,000,000.00  | rbol@www.bz          | <b>DELETE</b> |
| 0 |   | ACCESS         | MOWT-059                   | rate test              | MXN        | 7,000,000.00  | rbol@www.bz          | DELETE        |
|   |   | ACCESS         | MOWT-057                   | test overall objective | USD        | 1,500,000.00  | rbol@www.bz          | â DELETE      |

- 3. See **section 2.1 1** on how to enter information for a project concept.
- 4. When Finished **Click** update concept after editing.
- 5. Click **^UP LEVEL** to go back to the main page and to complete this activity.

# This interface contains additional tabs that are explained below

- 1. **Click** the check box to select your project
- 2. Click ACTION located on the upper right corner. The Box as shown below will appear

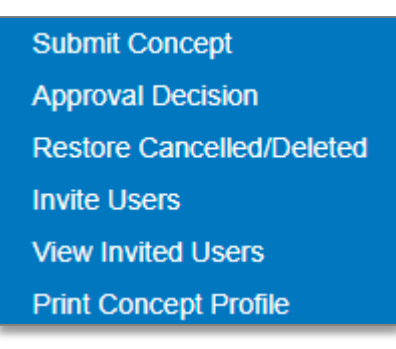

#### 3.1 Submit Concept

- 1. Click Submit Concept
- 2. Select the person who will review and approve the concept
- 3. Enter notes in the box provided
- 4. Click the Check box next to "Confirm Action"

| Submit for Approval               | Submit for Approval    |  |  |  |
|-----------------------------------|------------------------|--|--|--|
|                                   |                        |  |  |  |
| You are about to submit 1 concept | draft(s) for approval. |  |  |  |
| Send for Approval to: *           | Select Options         |  |  |  |
|                                   |                        |  |  |  |
| Note:                             |                        |  |  |  |
|                                   |                        |  |  |  |
|                                   |                        |  |  |  |
|                                   |                        |  |  |  |
| Confirm Action:                   |                        |  |  |  |

5. When finished **Click SUBMIT** 

#### 3.2 Approve/Cancel a Concept

(Note Only Project Concepts with status **Submitted** can be approved)

- 1. Click Approval Decision
- 2. Click the check box to make a decision to Approve, Cancel or send the concept back to draft
- 3. Select the person(s) you would like to notify about your decision
- 4. Enter notes in the box provided if necessary

| Decision                           |                                          |
|------------------------------------|------------------------------------------|
| You are about to update 1 submitte | ed concept(s).                           |
| Decision:                          | ○ Approved ○ Cancelled ○ Return to Draft |
| Send Notification to: *            | Select Options                           |
| Note:                              |                                          |
|                                    |                                          |
|                                    |                                          |

5. When finished Click **SUBMIT** 

#### 3.3 Restore Cancelled/Deleted Concepts

- 1. Click Restore Cancelled/Deleted
- 2. Select the person(s) you would like to notify about your decision
- 3. Enter notes in the box provided if necessary

| Restore to Draft                    |                   |
|-------------------------------------|-------------------|
| You are about to submit 1 cancelled | concept to draft. |
| Send Notification to: *             | Select Options    |
| Note:                               |                   |
| Confirm Action:                     |                   |

4. When finished Click **SUBMIT** 

#### 3.4 Select Invite Users

(Note you can **only** invite a user if you are the **owner** of the selected project)

- 1. Click the check box of desired Access rights that will allow user to "Read only" or "Edit" your project.
- 2. Select Users from list
- 3. Click INVITE

| Invite u | users to View/    | Edit                      |          |              |                |
|----------|-------------------|---------------------------|----------|--------------|----------------|
|          |                   |                           |          |              |                |
| Test     |                   |                           |          |              |                |
|          |                   |                           |          |              |                |
|          | Access Rights:*   | <ul> <li>Write</li> </ul> | Readonly |              |                |
|          | User Access List* | Select Options            |          | SELECT ALL 🗸 | DESELECT ALL X |
|          |                   |                           | INVITE   |              |                |

#### 3.5 View and/or Edit Users that have been added to a project.

- 1. Select View Invited Users
- Click the check box to change the type of access the user has "Edit", "Read only" or "remove access"
- 3. Click **SAVE** when finished

| View Invited Users Acc | ess    |                 |
|------------------------|--------|-----------------|
| Title: testing         |        |                 |
| jcnamis@www.bz*        | 🖲 Edit | O Remove Access |

#### 3.6 Print/Save a Project Concept report

- 1. Select Print concept Profile
- 2. Click Print or 日 Save on the upper left corner
- 3. Select your Printing Option or Saving Option

(When saving the report, kindly adjust your export settings)

|          |              |           |     |                      |                     |                                 |      |        |   |             |   | × |
|----------|--------------|-----------|-----|----------------------|---------------------|---------------------------------|------|--------|---|-------------|---|---|
|          | Print -      | 🔒 Save    | •   | e ? A I              | 🖌 🖣 Page            | e 1 of 1 🕨                      | M    | Q 100% | * | Single Page | * | ? |
|          |              |           |     |                      |                     |                                 |      |        |   |             |   |   |
| ÷        | Print        | *         | B   | Save                 | •                   | ernment of Belize               |      |        |   |             |   |   |
| <b>B</b> | Print to PDF | :         | PDF | Adobe PDF Fil        | le                  | or Investment Progra            | amme |        |   |             |   |   |
| 5        | Print with P | review    | NLS | Microsoft Exce       | el File             |                                 |      |        |   |             |   |   |
| \$       | Print withou | t Preview | DAT | Data File            |                     | Project Description:            |      |        | - |             |   |   |
|          |              |           |     | EVELILISTE Y .       | INTILISITY OF LCOIR | unic Development and Petroleum  |      |        |   |             |   |   |
|          |              |           |     | Department:          | Mod                 | •                               |      |        |   |             |   |   |
|          |              |           |     | Sector:              | Public Administra   | ation                           |      |        |   |             |   |   |
|          |              |           |     | Subsector:           | Governance          |                                 |      |        |   |             |   |   |
|          |              |           |     | Proposed Cost:       | \$0.00              |                                 |      |        |   |             |   |   |
|          |              |           |     | Currency:            | BZD                 |                                 |      |        |   |             |   |   |
|          |              |           |     | Proposed Cost(BZ):   | \$0.00              |                                 |      |        |   |             |   |   |
|          |              |           |     | Proposed Start Date: |                     |                                 |      |        |   |             |   |   |
|          |              |           |     | Proposed End Date:   |                     |                                 |      |        |   |             |   |   |
|          |              |           |     | Status:              | Draft               |                                 |      |        |   |             |   |   |
|          |              |           |     |                      | Sec                 | ctorial Alignment - Description |      |        |   |             |   |   |
|          |              |           |     |                      | I                   | Proposed Funding Agencies       |      |        |   |             |   |   |
|          |              |           |     |                      | G                   | SDS - Critical Success Factors  |      |        |   |             |   |   |
|          |              |           |     |                      |                     | Objectives                      |      |        |   |             |   | - |

# 4 Reports

This section allows you to view and print a report on the list of project concepts.

1. From the *Reports* Menu Select *Project Concepts List* 

(Reports » Project Concepts List)

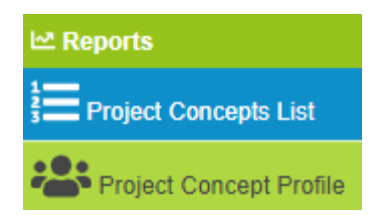

The below is a screenshot of what appears after navigating to the Project Concepts List

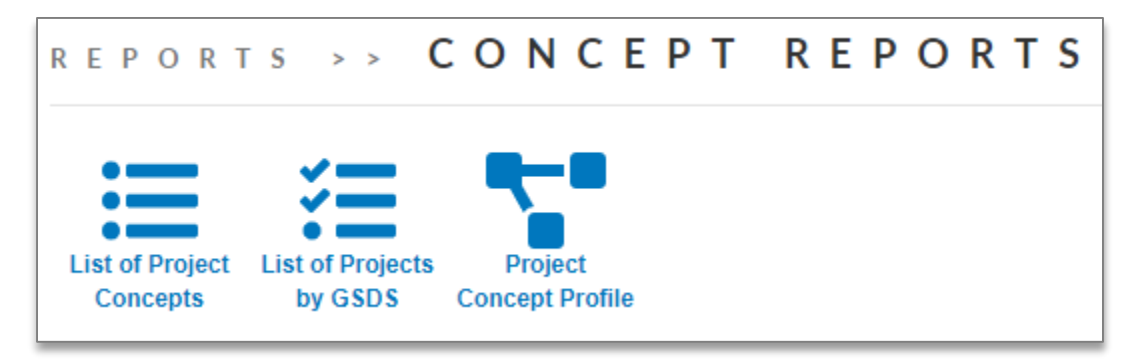

#### 4.1 List Of Projects Concepts

- 1. Select **List of Projects Concepts**
- 2. Select your filter Options

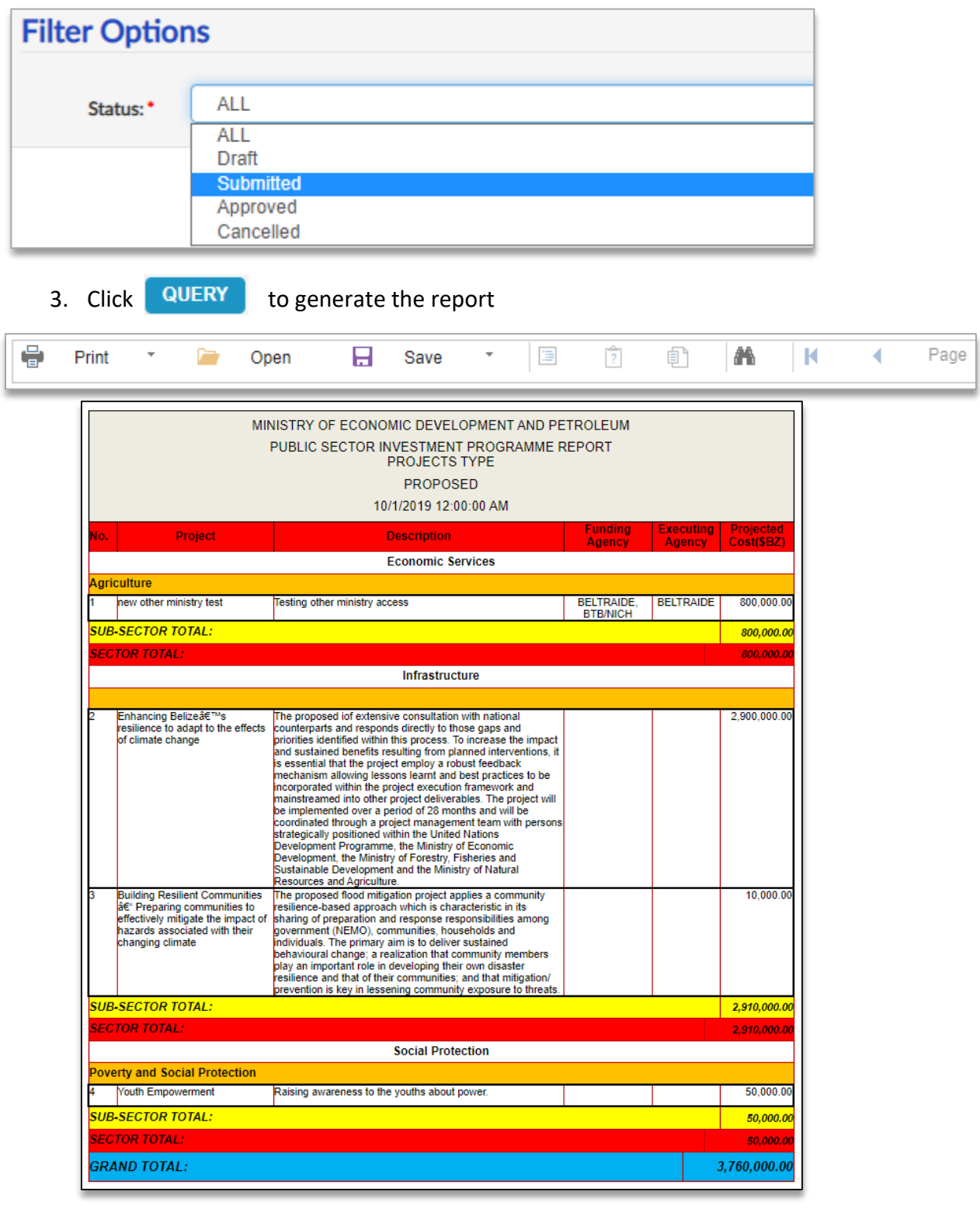

4. To "Print" or "Save" the report Follow instructions from Section 3.6

# 4.2 List of Projects Concepts

- 1. Select **Example 2** List of Projects by GSDS
- 2. Select your filter Options

3.

| iŀ         | ter Options                                                                                                    |                                                                                                    |                                                                                                    |                                                                                                    |                    |                    |                       |                    |   |   |    |
|------------|----------------------------------------------------------------------------------------------------|----------------------------------------------------------------------------------------------------|----------------------------------------------------------------------------------------------------|----------------------------------------------------------------------------------------------------|--------------------|--------------------|-----------------------|--------------------|---|---|----|
|            | Status: •                                                                                                    | ALL                                                                                                    |                                                                                                    |                                                                                                    |                    |                    |                       |                    |   |   |    |
|            |                                                                                                    | Draft                                                                                                    |                                                                                                    |                                                                                                    |                    |                    |                       |                    |   |   |    |
|            |                                                                                                    | Submitted                                                                                                    |                                                                                                    |                                                                                                    |                    |                    |                       |                    |   |   |    |
|            |                                                                                                    | Approved                                                                                                    |                                                                                                    |                                                                                                    |                    |                    |                       |                    |   |   |    |
|            |                                                                                                    | Cancelled                                                                                                    |                                                                                                    |                                                                                                    |                    |                    |                       |                    |   |   |    |
| k          | QUERY to g                                                                                                    | enerate the                                                                                                    | e repo                                                                                                    | rt                                                                                                    |                    |                    |                       |                    |   |   |    |
|            | Print 🔹 📔                                                                                                    | Open                                                                                                    |                                                                                                    | Save *                                                                                                    |                    | ?                  | Ē                     | A                  | K | • | Pa |
|            |                                                                                                    |                                                                                                    |                                                                                                    |                                                                                                    |                    |                    |                       |                    |   |   |    |
|            | 11M                                                                                                    | NISTRY OF ECONC<br>PUBLIC SECTOR I                                                                                                    | DMIC DEV<br>NVESTME<br>PROJEC<br>PROP<br>0/1/2019 1                                                                                                    | ELOPMENT AND PE<br>ENT PROGRAMME F<br>TS TYPE<br>OSED<br>2:00:00 AM                                                                                                    | ETROLEUM<br>REPORT |                    |                       |                    |   |   |    |
| No.        | Project                                                                                                    |                                                                                                    | Descriptio                                                                                                    | on                                                                                                    | Funding<br>Agency  | Executin<br>Agency | ng Project<br>Cost(SE | ed<br>BZ)          |   |   |    |
|            |                                                                                                    |                                                                                                    | Economic                                                                                                    | : Services                                                                                                    |                    |                    |                       |                    |   |   |    |
| Agri       | culture                                                                                                    | Testing athen minister a                                                                                                    |                                                                                                    |                                                                                                    | RELTRAIDE          | BELTDAID           | 25 200 00             | 0.00               |   |   |    |
| -          |                                                                                                    | resting other ministry as                                                                                                    | ccess                                                                                                    |                                                                                                    | BTB/NICH           | BELIRAIL           | JE 800,00             | 0.00               |   |   |    |
| SUE<br>SEC | SECTOR TOTAL:                                                                                                    |                                                                                                    |                                                                                                    |                                                                                                    |                    |                    | 800,00                | 00.00              |   |   |    |
|            |                                                                                                    |                                                                                                    | Infrastr                                                                                                    | ructure                                                                                                    |                    |                    | 000100                |                    |   |   |    |
| 2          | Extension Deline AFTMe                                                                                                    | The assumed isf autom                                                                                                    |                                                                                                    | tion with potional                                                                                                    | 1                  | 1                  | 2,000,00              | 0.00               |   |   |    |
|            | resilience to adapt to the effects<br>of climate change                                                                                                    | counterparts and respon<br>priorities identified within<br>and sustained benefits is<br>is essential that the proj<br>mechanism allowing less<br>incorporated within the is<br>mainstreamed into othe<br>be implemented over a<br>coordinated through a p<br>strategically positioned<br>Development Programs<br>Development, the Minis<br>Sustainable Developme<br>Resources and Agricult | nds directly ti<br>n this proces<br>resulting fron<br>iect employ a<br>srons learnt a<br>project exect<br>r project delip<br>period of 28<br>vroject manag<br>within the Un<br>ne, the Minisi<br>try of Forestr<br>ent and the M<br>ure. | o those gaps and<br>s. To increase the impact<br>robust feedback<br>and best practices to be<br>dion framework and<br>verables. The project will<br>months and will be<br>gement team with persons<br>ited Nations<br>try of Economic<br>y, Fisheries and<br>inisitry of Natural |                    |                    | 2,000,00              |                    |   |   |    |
| 3          | Building Resilient Communities<br>aff: Preparing communities to<br>effectively mitigate the impact of<br>hazards associated with their<br>changing climate | The proposed flood miti<br>resilience-based approa-<br>sharing of preparation a<br>government (NEMO), cr<br>individuals. The primary<br>behavioural change; a r<br>play an important role in<br>resilience and that of th<br>prevention is key in less                                                                                                    | gation project<br>ach which is of<br>and response<br>communities,<br>a aim is to del<br>realization that<br>a developing<br>eir communit<br>sening comm                                                                                  | t applies a community<br>characteristic in its<br>responsibilities among<br>households and<br>liver sustained<br>at community members<br>their own disaster<br>ties; and that mitigation/<br>unity exposure to threats.                                                          |                    |                    | 10,00                 | 0.00               |   |   |    |
| SUE        | SECTOR TOTAL:                                                                                                    |                                                                                                    |                                                                                                    |                                                                                                    |                    |                    | 2,910,00              | <mark>00.00</mark> |   |   |    |
| SEC        | TOR TOTAL:                                                                                                    |                                                                                                    | Social Pr                                                                                                    | rotection                                                                                                    |                    |                    | 2,910,00              | 00.00              |   |   |    |
| Pov        | erty and Social Protection                                                                                                    |                                                                                                    | Sector PI                                                                                                    |                                                                                                    |                    |                    |                       |                    |   |   |    |
| 4          | Youth Empowerment                                                                                                    | Raising awareness to th                                                                                                    | ne youths abo                                                                                                    | out power.                                                                                                    |                    |                    | 50,00                 | 0.00               |   |   |    |
| CLU        | SECTOR TOTAL:                                                                                                    |                                                                                                    |                                                                                                    |                                                                                                    |                    |                    | 50.00                 | 00.00              |   |   |    |
| SUE        |                                                                                                    |                                                                                                    |                                                                                                    |                                                                                                    |                    |                    |                       |                    |   |   |    |
| SEC        | TOR TOTAL:                                                                                                    |                                                                                                    |                                                                                                    |                                                                                                    |                    |                    | 50,00                 | 00.00              |   |   |    |

4. To "Print" or "Save" the report Follow instructions from Section 3.6

## 4.3 Project Concept Profile

- 1. Select **Project Concept Profile**
- 2. Select your filter Options

| Filter Opt | ions                            |          |
|------------|---------------------------------|----------|
| Project: * | Select Project                  |          |
|            |                                 | ٩        |
|            | Select Project                  | <b>A</b> |
|            | MOWT-069 - Flood Mitigation     |          |
|            | MOWT-068 - This is a test       |          |
|            | MOWT-067 - testing for training |          |
|            | MOWT-066 - Test                 |          |

3. Click QUERY to g

#### to generate the report

| ٢ | Print | Ŧ | Open | Save | Ŧ | ? | Ē | A | K | • | Page |
|---|-------|---|------|------|---|---|---|---|---|---|------|
|   |       |   |      |      |   |   |   |   |   |   |      |

|                                    |                     | Cabi                    | net Office      | ŧ             |           |         |   |  |  |  |
|------------------------------------|---------------------|-------------------------|-----------------|---------------|-----------|---------|---|--|--|--|
|                                    |                     | Project C               | oncept P        | rofile        |           |         |   |  |  |  |
| Project Code: CO-001 Status: Draft |                     |                         |                 |               |           |         |   |  |  |  |
| roject Title:                      | testing             |                         |                 |               |           |         |   |  |  |  |
|                                    | •                   | Proje                   | ct Description: |               |           |         |   |  |  |  |
| est                                |                     |                         |                 |               |           |         |   |  |  |  |
| dinistry:                          | Cabinet Office      |                         |                 |               |           |         |   |  |  |  |
| epartment:                         | Cabinet Office      |                         |                 |               |           |         |   |  |  |  |
| ector:                             | 100 - Economic I    | Infrastructure          |                 |               |           |         |   |  |  |  |
| ubsector:                          |                     |                         |                 |               |           |         |   |  |  |  |
| Proposed Cost:                     | BD \$0.00           |                         | (XCD):          | (XCD): \$0.00 |           |         |   |  |  |  |
| Proposed Start Date:               | 2021, December      | End Date:               | 2021, Decemb    | er            | Duration( | Years): | 0 |  |  |  |
| Executing Agency:                  |                     |                         |                 |               |           |         |   |  |  |  |
|                                    |                     | Proposed                | Funding Agence  | ies           |           |         |   |  |  |  |
|                                    |                     | Natio                   | nal Objectives  |               |           |         |   |  |  |  |
| OBJ-10                             | Better organization | n of small and micro bi | usiness sector  |               |           |         |   |  |  |  |
|                                    |                     | Over                    | all Objectives  |               |           |         |   |  |  |  |
| ltesting                           |                     |                         |                 |               |           |         |   |  |  |  |
|                                    |                     | 1                       | District(s)     |               |           |         |   |  |  |  |
| aint David                         |                     |                         |                 |               |           |         |   |  |  |  |
|                                    |                     | Cities, 2               | Fown & Village  | s             |           |         |   |  |  |  |
| Jataka                             |                     |                         |                 |               |           |         |   |  |  |  |
|                                    |                     | Be                      | eneficiaries    |               |           |         |   |  |  |  |
|                                    |                     |                         |                 |               |           |         |   |  |  |  |

4. To "Print" or "Save" the report Follow instructions from Section 3.6